## CalMHSA Learning Management System (LMS) Instructions

- 1. Visit the following webpage to access CalMHSA's LMS: <a href="https://moodle.calmhsalearns.org/">https://moodle.calmhsalearns.org/</a>
- 2. Create a new account (or log in if you already have an account):

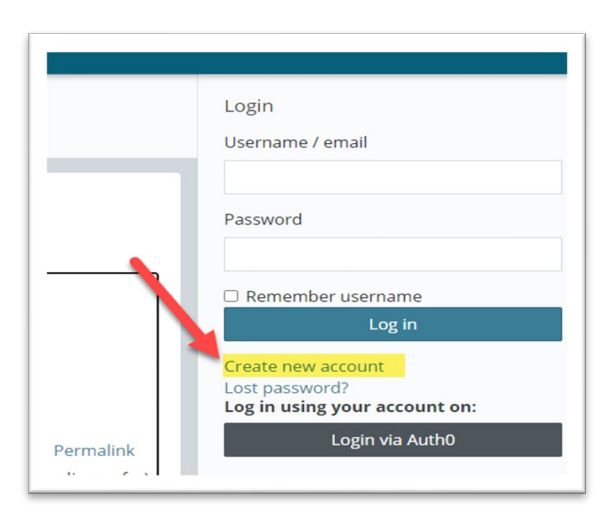

3. Fill in all required fields to create an account:

| USERNAME                                                                                                    |                                        | 0                                                        |
|----------------------------------------------------------------------------------------------------|----------------------------------------|----------------------------------------------------------|
|                                                                                                    |                                        | 0                                                        |
| Missing username<br>The password must have at least<br>least 1 lower case letter(s), at leas<br>special character(s) such as as *, - | 8 character<br>st 1 upper c<br>-, or # | rs, at least 1 digit(s), at<br>ase letter(s), at least 1 |
| PASSWORD                                                                                                    |                                        | 0                                                        |
|                                                                                                    |                                        | 0                                                        |
| Missing password                                                                                                    |                                        |                                                          |
| EMAIL ADDRESS                                                                                                    |                                        | 0                                                        |
|                                                                                                    |                                        | 0                                                        |
| Missing email address<br>EMAIL (AGAIN)                                                                                               |                                        | 0                                                        |
| FIRST NAME                                                                                                    |                                        | 9                                                        |
| LAST NAME                                                                                                    |                                        | 0                                                        |
| CITY/TOWN                                                                                                    |                                        |                                                          |
| COUNTRY                                                                                                    |                                        |                                                          |
| Select a country                                                                                                    |                                        | ÷                                                        |
| COUNTY                                                                                                    |                                        | 0                                                        |
| Sacramento County 🔶                                                                                                    |                                        |                                                          |
| ROLE                                                                                                    |                                        | 0                                                        |
| Choose                                                                                                    | ÷                                      |                                                          |
| EMPLOYMENT                                                                                                    |                                        | 0                                                        |
| Choose                                                                                                    | ٠                                      |                                                          |
| SECURITY QUESTION                                                                                                    |                                        | 0                                                        |
| I'm not a robot                                                                                                    | reCAPTCHA<br>Privacy - Terms           |                                                          |

4. Click "Create my new account":

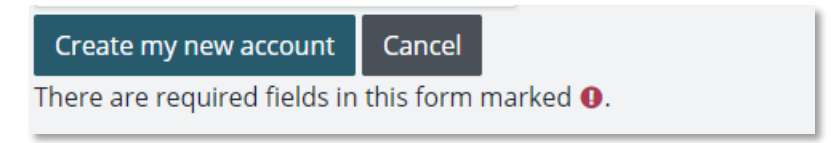

5. You will see the following message:

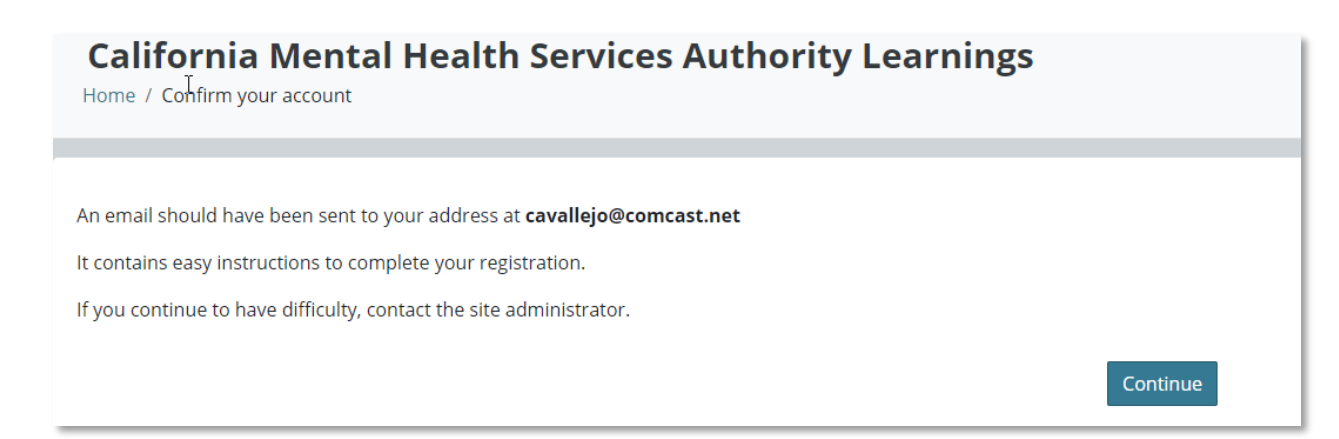

6. The email you receive should state the following:

A new account has been requested at 'California Mental Health Services Authority Learnings' using your email address. To confirm your new account, please go to this web address: https://moodle.calmhsalearns.org/login/ confirm.php?data=mmzBqvE9gacEAbX/ cavallejo%40comcast%2Enet In most mail programs, this should appear

as a blue link which you can just click on. If that doesn't work, then cut and paste the address into the address line at the top of your web browser window.

If you need help, please contact the site administrator,

Admin User

7. Once you have confirmed your new account, you can go back to the LMS site and log in:

|                 | LOG IN             |  |
|-----------------|--------------------|--|
|                 | Login              |  |
|                 | Username / email   |  |
|                 |                    |  |
|                 | Password           |  |
|                 |                    |  |
| _               | Remember username  |  |
| _               | Log in             |  |
|                 | Create new account |  |
|                 | Lost password?     |  |
|                 |                    |  |
| Permalink       |                    |  |
| replies so far) |                    |  |

8. Once logged in, navigate to your "dashboard":

| =      | Califying A | Courses 👻 English (EN) 👻 |
|--------|-------------|--------------------------|
| 0      | -           |                          |
| H<br>۲ | Teams       | Learning                 |

9. In the upper right side of the page you will see a "quick link" button that says "Enroll into CalAIM Course":

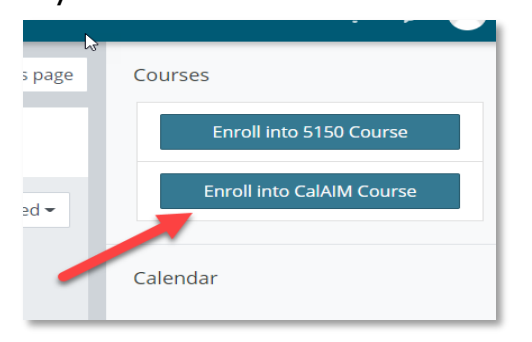

10. Select "Enroll me":

| Enrollment options                            |                             |
|-----------------------------------------------|-----------------------------|
| © CalAIM Training                             |                             |
| <ul> <li>Self enrollment (Student)</li> </ul> |                             |
|                                               | No enrollment key required. |
|                                               | Enroll me                   |

11. When you enroll in the CalAIM Course, you should see a list of available trainings (additional trainings will be added as they become available):

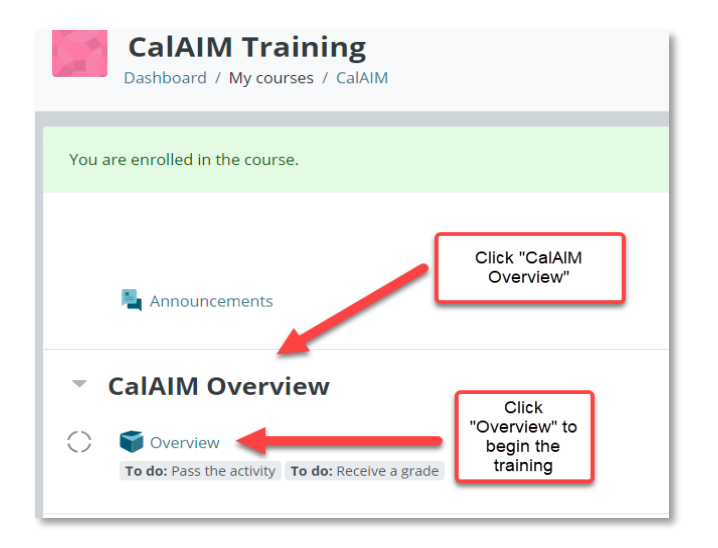

12. If you need to exit and return to your training at a later time, you can select "Exit Activity" at the top of the page:

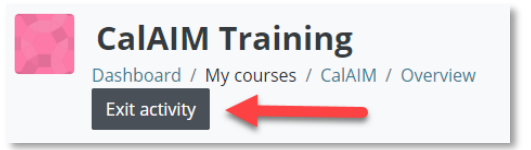

6

13. To resume your training at a later time, log back in, select "Go to course" and then select the training:

| ~      | 40                                                 |                      | Customize this page              |
|--------|----------------------------------------------------|----------------------|----------------------------------|
| 3<br>0 | Learning                                           |                      |                                  |
|        | ∇ All ▼ Q Search                                   |                      | 1 Last accessed • III Expanded • |
| l      | COURSE-CLAIM<br>CalAIM Training                    | >                    | 0                                |
| L      | (b) Start date: 05/24/22                           | ⑦ End date: 05/30/23 | Go to course                     |
|        | CalAIM Training<br>Dashboard / My courses / CalAIM |                      |                                  |
|        | Nnouncements                                       |                      |                                  |
|        | CalAIM Overview                                    |                      |                                  |
| _      |                                                    |                      |                                  |

14. Once each training is 100% complete, you will see a green check mark next to the name of the training:

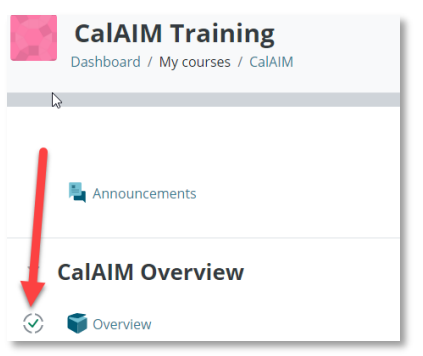